QUICK INSTALLATION GUIDE

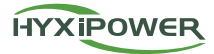

# DATA COMMUNICATION STICK

DCS-WL/4G

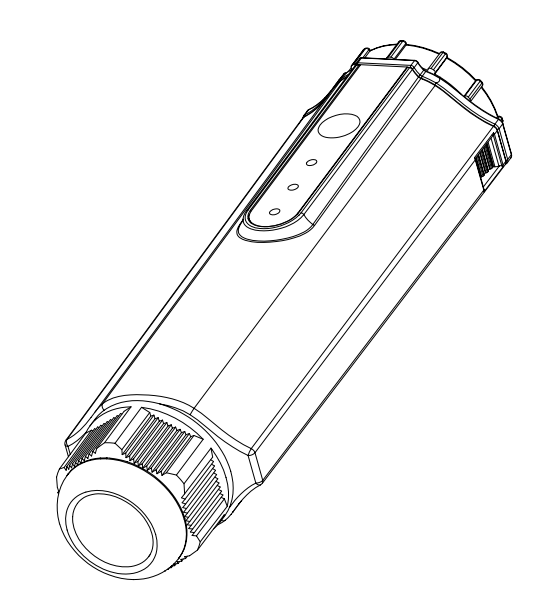

## **1. Installation Preparation**

## 1.1 Install the smart communication stick (WIFI module)

Step 1: Remove the waterproof cover at the communication interface of the inverter.

Step 2: Insert the communication stick into the corresponding communication terminal at the bottom of the inverter and tighten it to make sure it is secure.

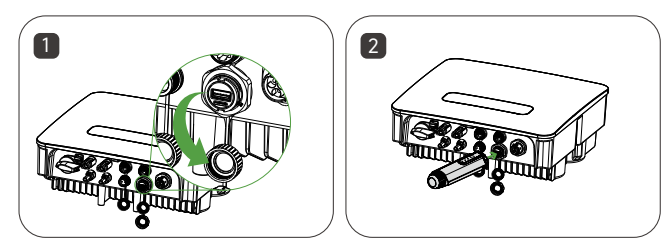

### 1.2 Install the smart communication stick (4G module)

Step 1: Remove the protective cover of the stick and insert the SIM card. Step 2: Install the waterproof cover of the communication stick.

Step 3: Remove the waterproof cover at the communication interface of the inverter.

Step 4: Insert the communication stick into the corresponding communication terminal at the bottom of the inverter and tighten it to ensure it is secure.

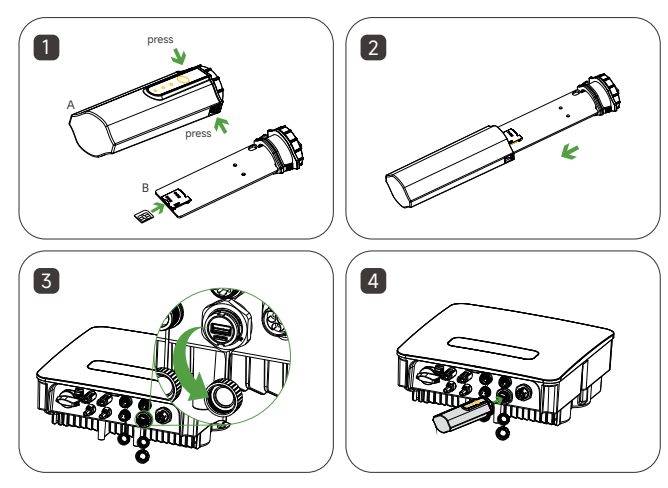

## 1.3 Install the smart communication stick (LAN Module)

Step 1: Replace the bottom plug of the communication stick with the LAN plug.

Step 2: Insert the network cable connector into the network terminal. Step 3: Remove the waterproof cover at the communication interface of the inverter.

Step 4: Insert the communication bar into the corresponding communication terminal at the bottom of the inverter and tighten it to ensure it is secure.

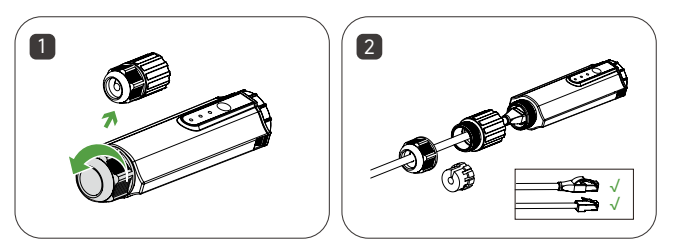

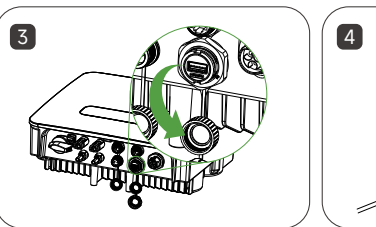

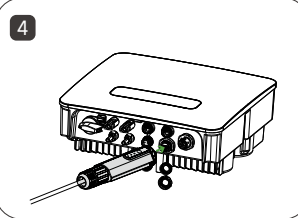

## 2. System Commissioning

### 2.1 Installing the App

Method 1

Download and install the App through the following application stores:

- App Store (iOS)
- · Google App market (Android, users other than mainland China ones)

#### Method 2

Scan the following QR code to download and install the App according to the prompt information:

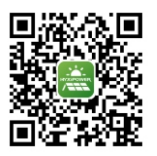

App Download

## 2.2 System Debugging

For more information on using the HYXiPower APP, please refer to the user manual "HYXiPower APP".

For system configuration and debugging, please refer to the user manual "HYXipower Local Debugging APP".

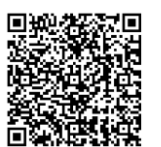

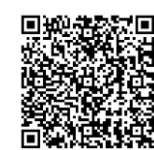

HYXiPower APP

Local Debugging APP

## 3. Introduction of Indicator Lights

| Indicator | Status      | Description                        |
|-----------|-------------|------------------------------------|
| POWER     | ON          | Power ON                           |
|           | OFF         | Power OFF                          |
| NET       | Solid Green | Connected to the server            |
|           | Flashing    | Connecting to the server           |
|           | OFF         | Disconnected from the server       |
| СОМ       | Solid Green | Normal communication with inverter |
|           | Flashing    | Communicating with the inverter    |
|           | OFF         | Communication with inverter failed |

\* Reset button:

Press 2 times to restart, Press 3 times to enable local configuration (AP mode), Press 4 times to restore factory settings ( Within 1 second between pressing ).